## **CRÉATION DE FORMULAIRES HTML**

Les formulaires HTML permettent la saisie des données, la gestion des options de l'utilisateur et la transmission de données du client vers le serveur. Dans vos projet Web vous aurez souvent à manipuler des formulaires.

Placez-vous dans le dossier utilisé pour réaliser cet exercice (par exemple c:\wamp64\www\exercice) . A cet endroit créez un fichier nommée **'base.html**' avec un contenu minimal ressemblant à ceci :

| <html></html>  |
|----------------|
| <body></body>  |
| Observez l'URL |
|                |
|                |

## **EXERCICE 1**

Dans un fichier nommé **exercice1Form.html**, construisez un formulaire qui ressemblera à cette image: L'alignement des champs est réalisé par une balise html. Le dernier champ est un <textarea>

| Formulaire de saisie de données personnelles                                         |                                                                                              |                                                |  |  |
|--------------------------------------------------------------------------------------|----------------------------------------------------------------------------------------------|------------------------------------------------|--|--|
| ronnalaire de saisie de données personnelles                                         |                                                                                              |                                                |  |  |
| Vos infos:                                                                           |                                                                                              |                                                |  |  |
| Prenom:                                                                              |                                                                                              |                                                |  |  |
| Nom:                                                                                 |                                                                                              |                                                |  |  |
| Téléphone:                                                                           |                                                                                              |                                                |  |  |
| Votre adresse                                                                        |                                                                                              |                                                |  |  |
| Numéro civique:                                                                      | Rue, route:                                                                                  | Appartement:                                   |  |  |
| Ville:                                                                               | Province:                                                                                    | Code postal:                                   |  |  |
| Cochez les systèmes d'exploitation que vous ma<br> Windows<br> Mac OS<br> Linux/UNIX | n <b>îtrisez Désignez le type d'ordinate</b><br>OPC<br>Macintosh<br>OSun<br>Autre (précisez) | ur avec lequel vous travaillez le plus souvent |  |  |
| Vos commentaires sont appréciés                                                      |                                                                                              |                                                |  |  |
| Commentaires                                                                         | <i>M</i>                                                                                     |                                                |  |  |
| Réinitialiser Soumettre les données                                                  |                                                                                              |                                                |  |  |

Le bouton Réinitialiser ( <input type='reset'>) remettra les valeurs initiales dans le formulaire.

Le bouton Soumettre les données provoquera la soumission (<input type='submit'>) du formulaire.

Faites en sorte que ce formulaire appelle la page créée dans l'introduction

<form action='base.html'>

On ne spécifie pas de méthode de transfert ici. Par défaut ce sera la méthode **GET**, donc les paramètres de la <form> seront passés directement par l'URL du script invoqué par l'attribut **action**.

Quand vous soumettrez votre formulaire Lisez attentivement l'URL de la page **base.html** dans votre fureteur et validez qu'il en est bien ainsi.

## **EXERCICE 2**

## La liste déroulante et la transmission de données

Dans un fichier nommé exercice2Form.html, reproduisez le formulaire suivant :

| Champ mot de passe, champ caché et liste de sélection                        |  |
|------------------------------------------------------------------------------|--|
| Nom d'usager:<br>Mot de passe:                                               |  |
| Choisissez une marque d'ordinateur dans la liste suivante: IBM v<br>Rétablir |  |
| Nouvel usager Ancien usager Futur usager                                     |  |

Ajoutez un champ caché (<input type='hidden'>) avec name='paramCache' et pour value='info top secret : jim est le coupable'.

Assurez-vous que le mot de passe n'apparaisse pas en clair quand on le tape.

Vous aurez besoin d'une balise <**select**> pour la liste déroulante.

Les trois boutons du bas seront de type submit, donnez-leur trois noms différents (<input ... name=...>)

Là encore, appelez la page **base.html** 

- 1- Qu'observez-vous dans l'URL de la page appelée par le formulaire?
- 2- Voyez-vous le mot de passe?
- 3- Voyez-vous le paramCache (hidden)?,
- 4- Voyez-vous la valeur du select choisi?
- 5- Voyez-vous le bouton submit utilisé?
- 6- Pouvez-vous distinguer par quel bouton vous avez soumis le formulaire?